## Link2Feed: Managing Duplicates

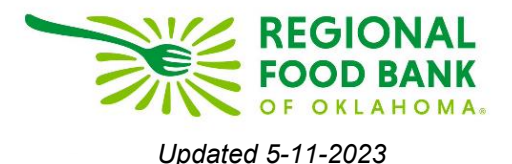

Link2Feed will constantly search the database against the data you are entering. Because of this, entering duplicates within the system is difficult, but not impossible. Depending on your level of access, you will be able to manage duplicates during intake as well as overall for your agency.

## **Managing Duplicates**

Always begin by searching through existing neighbors before entering new data. If no neighbor match is found, then create a new neighbor profile.

| Search | n for Clients By | <b>९</b> Client ID | 🛗 Date of Birth | 🛓 Name | <b>♀</b> Address | 📞 Phone    | IIII Barcode |
|--------|------------------|--------------------|-----------------|--------|------------------|------------|--------------|
| 4      | mous             |                    |                 |        |                  |            |              |
|        | mouse, mickey    |                    |                 |        |                  | 05-19-1950 |              |
| +      | Mouse, Mickey    |                    |                 |        |                  | 06-06-1945 |              |
|        | Mouse, Minnie    |                    |                 |        |                  | 06-16-1950 |              |

In instances where separate households are claiming a single neighbor, it is possible to associate the neighbor with each household to avoid duplication. Most commonly, this will become evident when a new neighbor entering information during intake lists a member that is already within the Link2Feed system. **When this happens, a "Possible Duplicate" pop-up will appear.** 

| Possible Duplicate |               |       |            |  |  |  |  |  |  |  |
|--------------------|---------------|-------|------------|--|--|--|--|--|--|--|
| A Possible Dup     | licate        |       |            |  |  |  |  |  |  |  |
| 116535             | Mouse, Marvin |       | 1985-07-05 |  |  |  |  |  |  |  |
|                    |               | I∎ Se | e More     |  |  |  |  |  |  |  |
|                    |               |       |            |  |  |  |  |  |  |  |

First, verify whether the information entered matches the possible duplicate listed and is in fact the same person. You may do this by clicking the "See More" button.

This will generate a new window with additional information for you to compare against the information entered for the potential duplicate profile.

| ▲ Possible Duplicate                                                     |  |  |  |  |  |  |  |  |  |  |
|--------------------------------------------------------------------------|--|--|--|--|--|--|--|--|--|--|
| 116535                                                                   |  |  |  |  |  |  |  |  |  |  |
| Marvin                                                                   |  |  |  |  |  |  |  |  |  |  |
| Mouse                                                                    |  |  |  |  |  |  |  |  |  |  |
| 07-05-1985                                                               |  |  |  |  |  |  |  |  |  |  |
| 3355 S Purdue Ave<br>Oklahoma City<br>Oklahoma<br>73179<br>United States |  |  |  |  |  |  |  |  |  |  |
| No other household members found.<br>No visits found.                    |  |  |  |  |  |  |  |  |  |  |
| Is this the client you are looking for?  Yes X No  View                  |  |  |  |  |  |  |  |  |  |  |
|                                                                          |  |  |  |  |  |  |  |  |  |  |

Dessible Duulisste

- **If the information does not match,** please click the "No" button to dismiss the duplicate. This instance of possible duplication will still be recorded and can be reviewed or modified later, if necessary.
- **If the information matches,** please click the "Yes" button to confirm that this is the same person.

If this neighbor is associated with another household, this will populate a new option:

- Choose "Link" if this member belongs to more than one household. This may be the case for grandparents who take care of grandchildren during the summer, other custody arrangements, et cetera.
- Choose "**Move**" if the member has completely vacated the other household and now solely resides in the household being entered.

| Is this | Is this the client you are looking for? |      |      |      |  |  |  |  |  |  |
|---------|-----------------------------------------|------|------|------|--|--|--|--|--|--|
|         | ø                                       | Link | ۲    | Move |  |  |  |  |  |  |
|         |                                         | ⊳    | Viev | V    |  |  |  |  |  |  |

As you may notice, the system **does not** allow for duplicate accounts to be created. Every instance of possible duplication, and possible duplications that have been marked as dismissed, are recorded for review by the agency manager and Regional Food Bank. This is to help ensure and maintain the integrity of unduplicated data regarding the neighbors we serve.

## **Reviewing Potential Duplicates**

As an agency manager, you have access to manage duplicates that have been dismissed. You may access them by clicking the "Client Duplicates" option under "Clients" from the left-side dashboard.

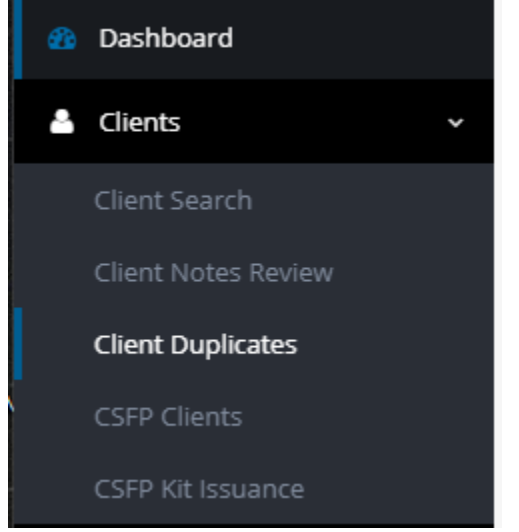

This will open a new page where any instances of possible duplicates will be recorded and separated into potential and dismissed duplicates.

**Potential duplicates** will open by default, with the fields that match highlighted. The system will also display the name of the intake worker who entered the information for that neighbor.

| ID 🗘   | First Name 🗘 🗘 | Last Name 🔶 | Date of Birth 🔶 | Address 🗢 | Created By 🕈   |         |
|--------|----------------|-------------|-----------------|-----------|----------------|---------|
| 116612 | Minni          | Mouse       | 04-05-1989      |           | Agency Manager | ✓ Merge |
| 116614 | Sasha          | Mouse       | 04-05-1989      |           | Agency Manager | ▲ Merge |

For additional information on the neighbor, you may click the "View" button to see a side-by-side comparison of the information entered for both profiles.

| Client Details       |                       | × Close Window        |  |  |  |  |  |  |  |  |
|----------------------|-----------------------|-----------------------|--|--|--|--|--|--|--|--|
|                      | Minni Mouse           | Sasha Mouse           |  |  |  |  |  |  |  |  |
| Personal Details     |                       |                       |  |  |  |  |  |  |  |  |
| Client ID #          | 116612                | 116614                |  |  |  |  |  |  |  |  |
| Status               | Active                | Active                |  |  |  |  |  |  |  |  |
| Created By           | Agency Manager        | Agency Manager        |  |  |  |  |  |  |  |  |
| Created At           | TEFAP Pantry          | TEFAP Pantry          |  |  |  |  |  |  |  |  |
| Last Updated         | 10-10-2019 @ 08:52 AM | 10-10-2019 @ 08:55 AM |  |  |  |  |  |  |  |  |
| Last Visit to Agency |                       |                       |  |  |  |  |  |  |  |  |
| Date Ignored         | 10-10-2019 @ 08:54 AM | 10-10-2019 @ 08:54 AM |  |  |  |  |  |  |  |  |
| First Name           | Minni                 | Sasha                 |  |  |  |  |  |  |  |  |

If it is determined that the information is a duplicate, you may click "Merge" with the corresponding profile that should be merged into the existing profile (clicking the bottom merge will merge the bottom profile into the top).

**If it is determined that the information is for two separate people,** you may click "Dismiss" to dismiss the duplicate. This will populate on a separate page to be further reviewed and will no longer pop-up as a potential duplicate during intake.

| D 🕈 | First Name | Last Name | Date of Birth | ¢ | Address | ÷ | Created By     | ÷ |         |
|-----|------------|-----------|---------------|---|---------|---|----------------|---|---------|
| 612 | Minni      | Mouse     | 04-05-1989    |   |         |   | Agency Manager |   | ✤ Merge |
| i14 | Sasha      | Mouse     | 04-05-1989    |   |         |   | Agency Manager |   | ↑ Merge |

## **Dismissed Duplicates**

Duplicates that have been dismissed will still populate in the system for review. To access these, you may access them by clicking the "Client Duplicates" option under "Clients" from the left-side dashboard.

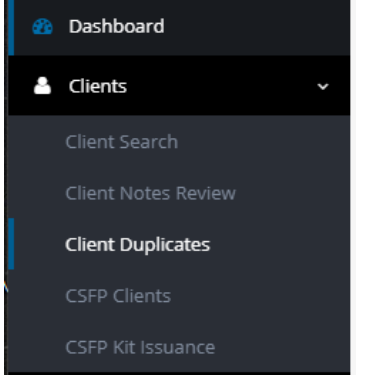

This will open a new page where any instances of possible duplicates will be recorded and separated into potential and dismissed duplicates.

Potential duplicates will open by default. To switch to dismissed duplicates, please click the "View Dismissed Client Duplicates" option at the top of the page.

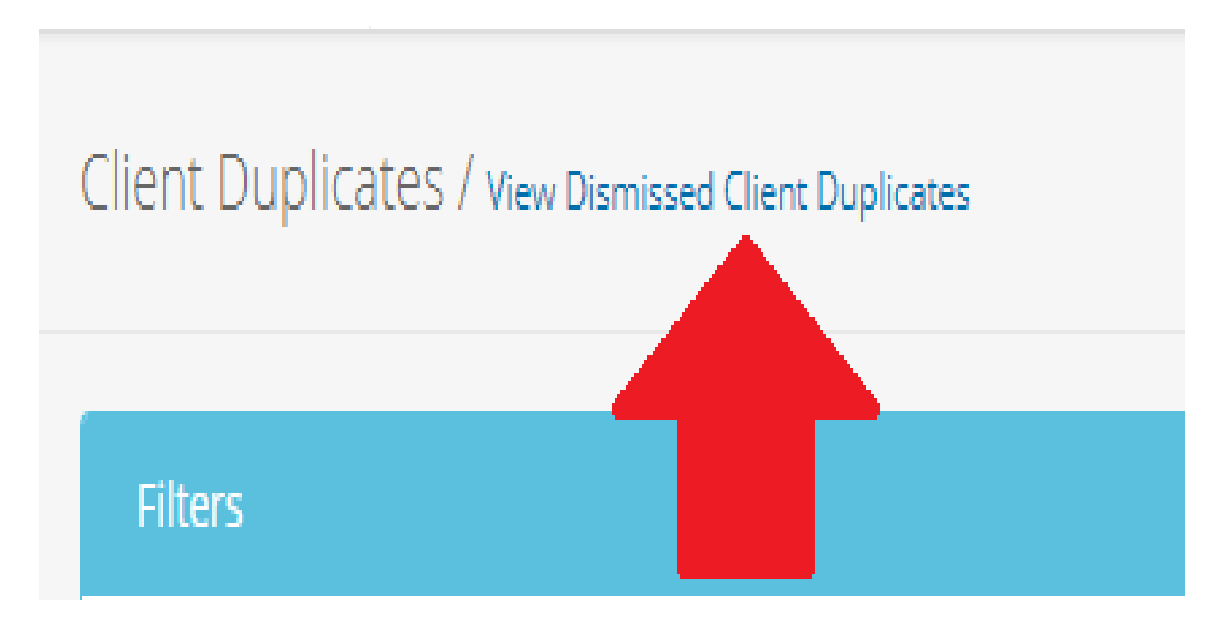

This page will look **the exact same** as the undismissed duplicates page: any potential duplicates will list in a table below, with the similar information highlighted.

| Dismissed Client Duplicates / View Client Duplicates |                        |             |                         |            |                  |                |               |            |        |              |   |                |
|------------------------------------------------------|------------------------|-------------|-------------------------|------------|------------------|----------------|---------------|------------|--------|--------------|---|----------------|
| Filters                                              |                        |             |                         |            |                  |                |               |            |        |              |   | Q Filter       |
| Location                                             |                        |             | Start                   | Date       |                  |                | End D         | ate        |        |              | к | eywords        |
| Any                                                  |                        |             | - 🛍                     | 01-01-2    | 015              |                | <b>#</b>      | 10-08-2019 |        |              |   |                |
| Number of Ma                                         | atching Criteria       |             | Hous                    | ehold Det  | ails             |                |               |            |        |              |   |                |
| Any                                                  |                        |             | <ul> <li>Anj</li> </ul> | /          |                  |                | -             |            |        |              |   |                |
|                                                      |                        |             |                         |            |                  |                |               |            |        |              |   |                |
| Client details in                                    | side the bracket repre | sent what   | profile looked l        | ike when i | was originally a | dded to the li | ct            |            |        |              |   | ×              |
| cheric details in                                    | side the sideket repre | Serie Write | promie looked l         | ike when i | was originally a |                | 56            |            |        |              |   |                |
| ID                                                   | First Name             | ÷           | ast Name                | ¢          | Date of Birth    | ¢              | Address       |            | ¢      | Created By   | ¢ |                |
| 0113730                                              | Mickey                 |             | Nouse                   |            | 06-06-1945       |                | 11221 Coachma | ins Rd     |        | Kara Stewart |   |                |
| 116264                                               | mickey                 |             | nouse                   |            | 05-19-1950       |                |               |            |        | Kara Stewart |   | View View View |
|                                                      |                        |             |                         |            | Count: 1         | < First        | < Previous    | 1 Next >   | Last > |              |   |                |

**If you determine that the dismissed duplicate is in fact the same neighbor**, you may click the "Undismiss" option on the right to return the neighbor duplicate to the duplicates screen, where you may then merge as appropriate.